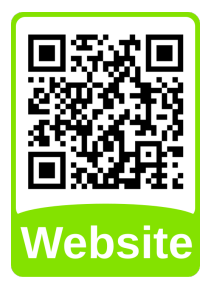

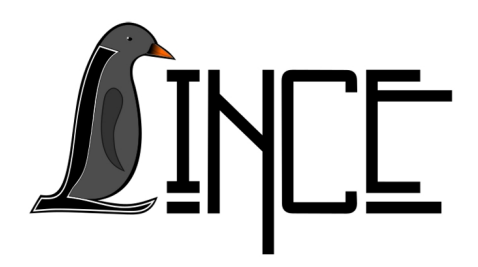

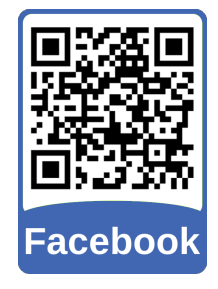

## Manual de instalação do Geogebra nos sistemas Ubuntu, Linux Mint e Debian

*Autor(es)* Lucas Fank Colaborador(es)

*Orientador(es)* Everton W. Bocca

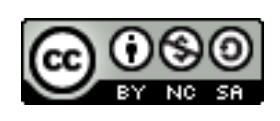

25 de novembro de 2019

## Sumário

1 Instalação Geogebra

2

1

## 1 Instalação Geogebra

Para instalar o Geogebra acesse o site <https://www.geogebra.org/> e clique em Downloads, como indicado na Figura 1.1, para baixar o arquivo de instalação.

Figura 1.1 – Página de Downloads Geogebra.

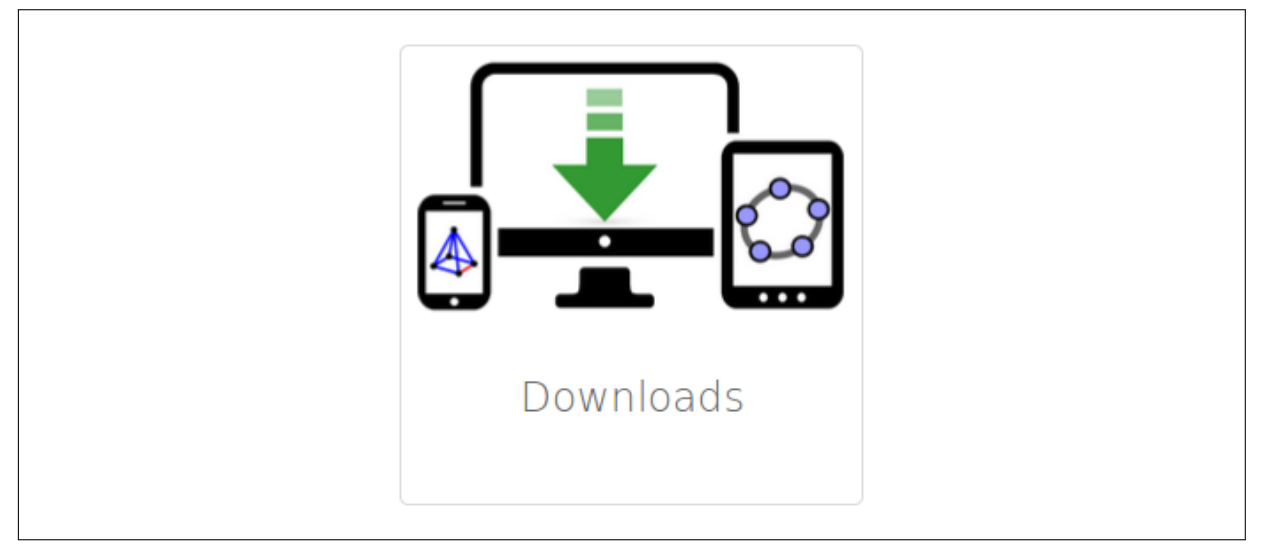

Fonte: <www.geogebra.org>

Clique em More GeoGebra downloads como indicado na Figura 1.2.

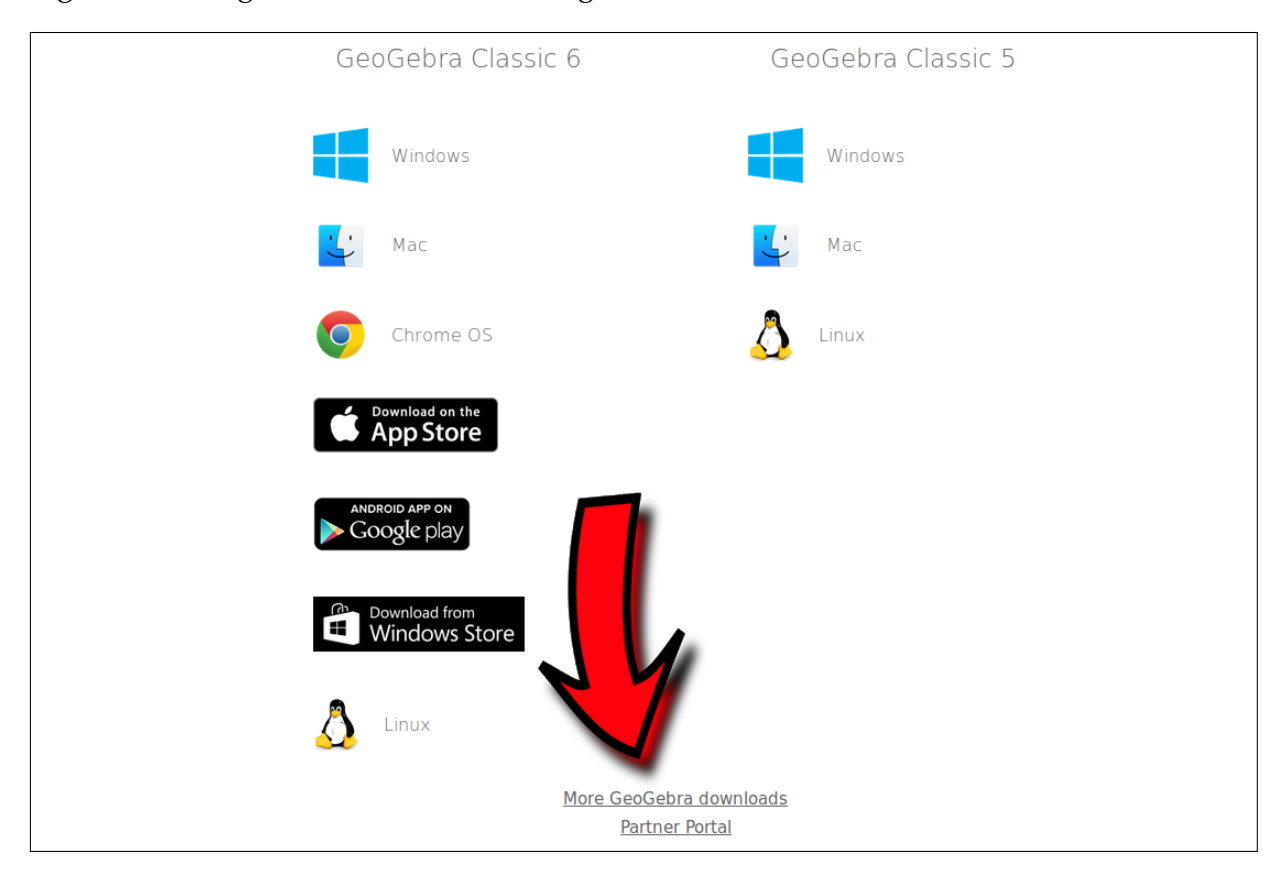

Figura 1.2 – Página de Downloads Geogebra.

Fonte: <www.geogebra.org>

Baixe o arquivo .deb na versão de acordo com o Sistema Operacional (32 bits ou 64 bits) como indicado na Figura 1.3.

Figura 1.3 – Página de Downloads Geogebra.

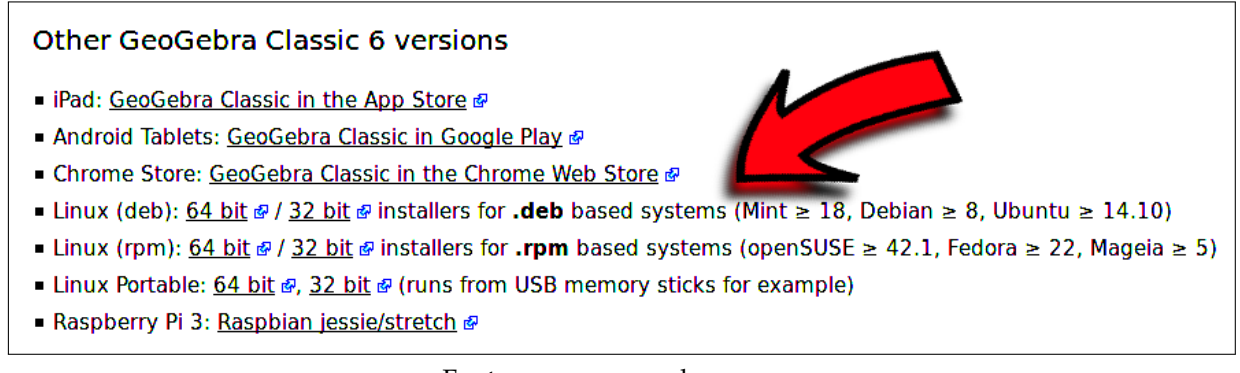

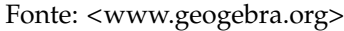

Para instalar, clique com o botão direito do mouse no arquivo baixado e vá em abrir com, e selecione gdebi, na janela que abrir clique em Instalar Pacote e depois digite a senha e tecle enter.